## -、"场所码"申请——移动端:适用于一个公司申请 20 个及以内的场所码

1、申请人打开随申办 app、随申办 微信小程序、随申办支付宝小程序, 搜索"场所码"并点击。或打开随申 办 app 首页 "防疫工具包"。进入 "防 疫工具包"后点击"场所码"。

2、进入"场所码"申请页面,阅读 "场所码"使用说明并点击"下一

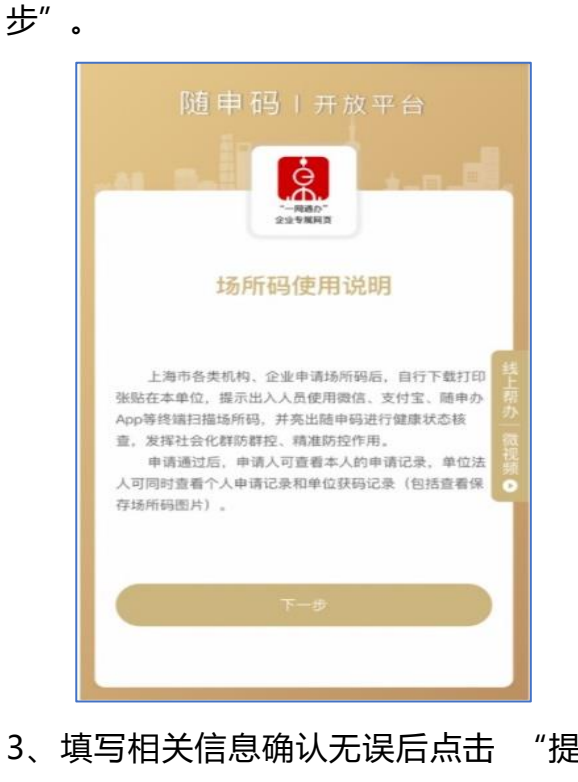

| Q 场所                 | • 取消                                                             |
|----------------------|------------------------------------------------------------------|
| 应用服务                 | D6. L 47. L                                                      |
| 场所码                  | ·····································                            |
| 防疫工具包                |                                                                  |
| 全市应急避难场所             | → :方式:縣"隨申問"乘公交还能銀257 >                                          |
| 场馆预约                 | 0 0 0 0                                                          |
| 松江旗舰店                |                                                                  |
| 育浦旗舰店                |                                                                  |
| 上海游冰场州开放信息宣词         | 红達 信用就應 居住证办理 公交到站查询                                             |
| <b>工</b> 冶版为<br>民防他用 |                                                                  |
| 长三角政务地图              | 防疫工具包                                                            |
| 小东门街道                |                                                                  |
| "爱心妈咪小屋"查询           | 精选主题 更多                                                          |
| "爱心妈咪小屋"建屋申请         | 不见意为理 在线证明 出行服务                                                  |
| れ裏指南                 | 不过一线上办 在账件算证制 使民主义 关注公众传                                         |
| 公共场所卫生               |                                                                  |
| · 通先新区卫生             |                                                                  |
| 公共场所卫生               |                                                                  |
|                      |                                                                  |
|                      |                                                                  |
|                      | 244 <b>8</b> 47                                                  |
|                      | 请人姓名                                                             |
|                      |                                                                  |
|                      | 1读人手机号                                                           |
|                      |                                                                  |
| -                    | 企业名称                                                             |
|                      |                                                                  |
|                      | 统一社会信用代码                                                         |
|                      |                                                                  |
| -                    | 场所码名称<br>(用于标识多个场所词。 默认清明)                                       |
|                      | 3A                                                               |
|                      | 场所地址                                                             |
|                      | ·通過將國/影響                                                         |
|                      | GMA A GEORGEAN DE MERINE AND AND AND AND AND AND AND AND AND AND |
|                      | 中国学校                                                             |
|                      |                                                                  |
|                      | 场所分类                                                             |
|                      | 18.5.17                                                          |
|                      | 杨治国仪文持和次夏多20个16所前的由语、如果                                          |
|                      | (数更多场所码、请用"法人一证通"或电子营业执照                                         |
|                      | 随中码开放平台网站:                                                       |
|                      | https://groode.sh.gov.on                                         |
| 提                    |                                                                  |
|                      | 2.0                                                              |
|                      |                                                                  |
|                      | · 地名内兹 / 加加市场 / 机整中场 / 机的运用                                      |
|                      |                                                                  |

交"。

4、如果输入信息正确,得到"审核通过"的提示页面。用户点击"我的记录"可以查看本人申请的"场所码"记录。法定代表人点击"我的记录"可以查看本人申请的"场所码"记录和本单位的"场所码"申请记录,并可选择下载。

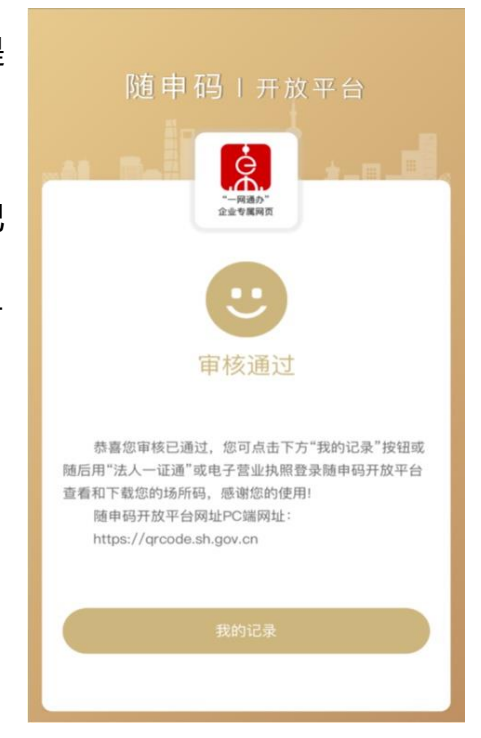

二、"场所码"申请——pc 端 (网址: qrcode.sh.gov.cn):适用于一个公司 申请 20 个及以上数量的场所码。注:请使用最新版本谷歌浏览器。

1、单位法人或员工可通过插入"法人一证通"ukey 或使用电子营业执照登录 "随申码"开放平台(pc版),点击申请"场所码"按钮。

|                                                         | 8 E  | 海一网通办                         | 出页 政务服务                            | 単和のさ お                     | UB公开 政民世 | 动动进行的               | N 🗆              | 1240   1246                                                                                                    |                                 |  |
|---------------------------------------------------------|------|-------------------------------|------------------------------------|----------------------------|----------|---------------------|------------------|----------------------------------------------------------------------------------------------------|---------------------------------|--|
|                                                         |      | ◎ 题申码   开放平台                  | tt -                               |                            |          | Q                   | 1.1              | an - mandal - x-and                                                                                                    |                                 |  |
|                                                         | 场月   | <b>听码</b><br>上海市各类            | <b>栏机构、企业精</b> )                   | 佳防控                        | 3.1      | Ida                 | F                |                                                                                                    |                                 |  |
|                                                         | 1901 |                               |                                    |                            |          |                     |                  |                                                                                                    |                                 |  |
| 1.41128                                                 |      |                               |                                    | _                          |          |                     |                  |                                                                                                    |                                 |  |
| 1 +612.8<br>3865                                        |      | 4 IM6628                      |                                    | +ii/116                    | 8924     | •#4                 |                  | A REAL PROPERTY OF THE PROPERTY OF THE PROPERT | 268828<br>8588838               |  |
| <ul> <li>●412条</li> <li>35件段</li> <li>●#35件段</li> </ul> | -    | 4 <u>15</u> 4668<br>±1367488  | 透明期公司 查林拉明记录老明                     | Ф.8.А.9.8<br>•чтя          | #7024    | •RARK<br>Ricemeets  | #2<br>8.5 R      | • #1717<br>2022-04-01 2038-01                                                                                                    | R659928                         |  |
| 0 -013/2.0<br>36/456<br>14464/46                        | •    | 中 単析的名称<br>上写通り信息版<br>上写通り信息版 | 15月前公司 五时日前记录老将<br>15月前公司 五时日前记录老将 | ФШАДВА<br>••17/П<br>••17/П | 8929     | +IA-RE<br>RICERICES | 来選<br>政務网<br>政務网 | Case     Case         | 865WE28<br>85<br>85<br>76<br>87 |  |

## 2、填写相关信息,点击"确定"按钮。

|        | 助力上海市 | 各类机构、企业精准   | 防控                      |           |           | A CONTRACTOR OF A CONTRACTOR OF A CONTRACTOR O |
|--------|-------|-------------|-------------------------|-----------|-----------|----------------------------------------------------------------------------------------------------|
| 甜 申码记录 | •     |             |                         |           | 「私上間の相比較」 | R.                                                                                                    |
| 场所码    |       | 选择场所码类型:    | 3835.00                 |           |           |                                                                                                    |
| 中遺场所码  |       | *申请人姓名:     |                         |           |           | ф.),                                                                                                    |
|        |       | • 申请人电话:    |                         |           |           | _                                                                                                    |
|        |       | • 请填写场所码名称: |                         |           | #2/       | 灰塘                                                                                                    |
|        |       | - 场所地址:     | 建造种医/印道                 |           |           | *                                                                                                    |
|        |       | - 详细地址:     | 请输入详细地址,详细地址长度需<br>学成学符 | 要在5-120个汉 | e e       | . 88                                                                                                    |
|        |       | • 场所分类:     | -82.0                   |           |           |                                                                                                    |
|        |       |             | 82                      |           |           |                                                                                                    |

3、查看本单位"场所码"列表。

|          | <u> </u> | 111 a 0.0<br>上海一 | ·网通办              | 前四       | 83.63   | 81005 | 89%  | H BRER | 68.5 <b>5</b> | EN D              | 100 I 120                         |        |               |
|----------|----------|------------------|-------------------|----------|---------|-------|------|--------|---------------|-------------------|-----------------------------------|--------|---------------|
|          |          | • 8              | 申码   开放平台         |          |         |       |      |        | ٩             | ES monthe - month | BISHTHEAD<br>NA - PERSON - 201400 |        |               |
|          | 17       |                  |                   |          |         |       |      |        |               | 7                 |                                   |        |               |
|          | 助        | 力上济              | <b>归</b><br>每市各类机 | し构、      | 企业精     | 准防控   |      |        | d de la       |                   | H-FURD                            |        |               |
|          |          |                  |                   |          |         |       | 11 . | N      |               |                   | 71                                |        | 8790<br>82.58 |
|          | -        | -                |                   |          | 1       | -     |      |        |               |                   | -                                 |        | ~             |
| # +628   | ^        |                  |                   |          |         |       |      |        |               |                   | • #15/11                          | 素影明明之景 | 0             |
| 地形料      |          | <b>89</b>        | 场所销名称             |          |         | 中議人   | 18 1 | 份证券    | 申請人电话         | *3                | + (815)A                          | 80     | -             |
| *815/111 |          | 1                | 上海通办信息服务有其        | 1公司 去掉   | 白白之来老司  | 150   |      |        | 测试电测试         | 电话 敌东间            | 2022-04-01 20 35 4                | 74     |               |
|          |          | 2                | 上海通の信息服务有3        | 8公司 去掉   | 网络新闻    | 10    |      |        | 测试电测试         | es RAR            | 2022-04-01 20 27 0                | 78     |               |
|          |          | 3                | 上海通り信息服务有目        | 109 Mill | गलबत का |       |      |        | RiceRic       | ¢ā 8,5H           | 2022-04-01 17 33 2                | s 7α   |               |

4、点击"场所码"的"下载"按钮,弹出两种二维码样式,自行按需下载。

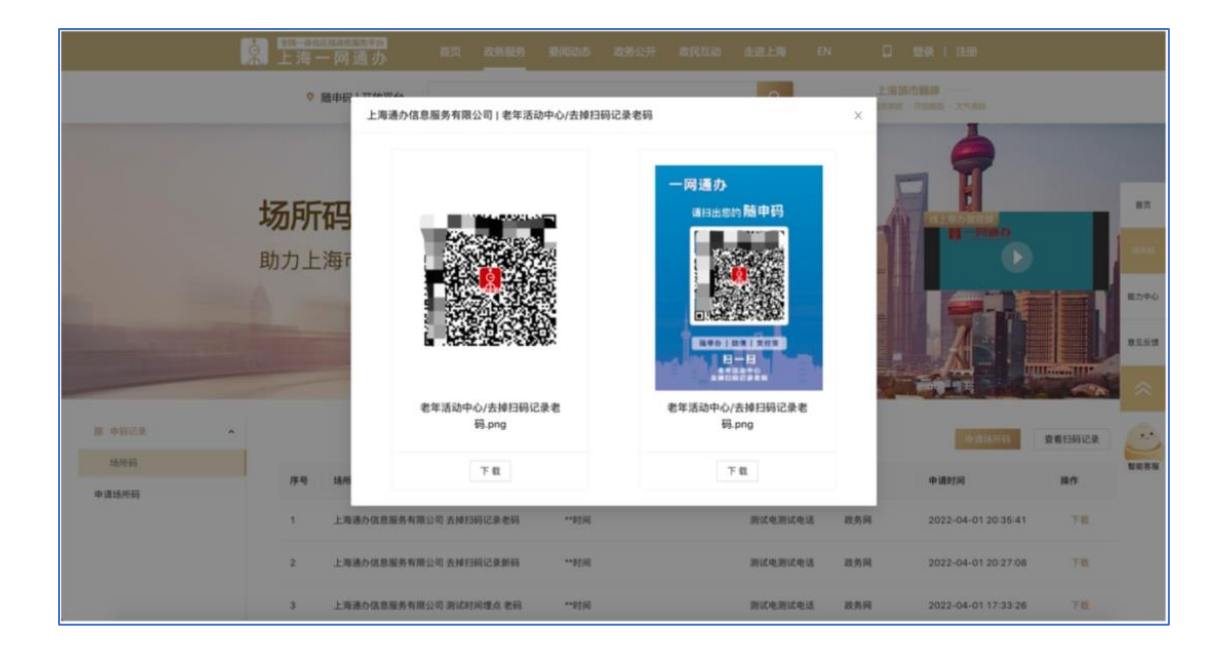